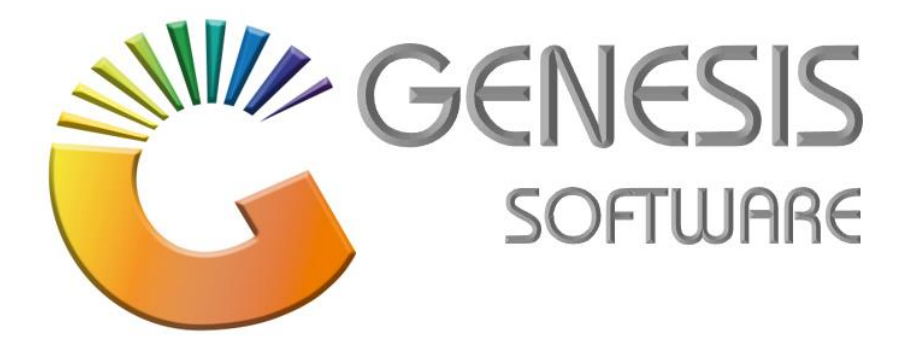

## How to Guide: Empties Received Reports.

Aug 2020

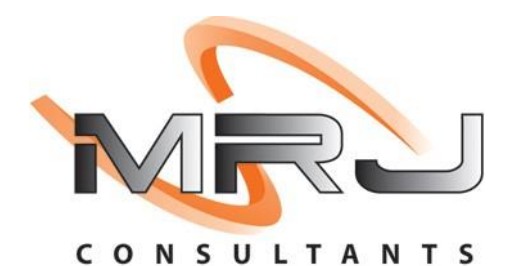

MRJ Consultants 37 Weavind Ave, Eldoraigne, Centurion, 0157 Tel: (012) 654 0300 Mail: helpdesk@mrj.co.za

## How to do Report on Empties Received.

This document will guide you through the process on how to do Report on Empties Received.

- 1. Log into 'Genesis Menu'.
- 2. Select 'Stock Control' from the Main Menu.

| GENESIS :   | Main Menu     |           |                |            |                 |          |             |              |                 |                   |             |
|-------------|---------------|-----------|----------------|------------|-----------------|----------|-------------|--------------|-----------------|-------------------|-------------|
| Till Module | Stock Control | Creditors | Debtors        | Purchasing | Point of Sale   | Reports  | Cash Office | General      | System Utilites | Empties<br>Return | je<br>Setup |
| 2020/10/09  | 09:49:03      |           | User : MIGHAEL | . Ve       | rsion : 9.32.31 | Period : | 202010 Dat  | abase : GENI | ESIS-SIMULATIO  | N N               |             |

3. Click on 'Open Query Builder Report Writing Tool'.

| 😵 Stock Control Module |                |                  |                |          |          |       |  |
|------------------------|----------------|------------------|----------------|----------|----------|-------|--|
| 🛃 Transactions         | 🍣 Master Files | s 🏦 Enquiries    | 🍲 Utilities    | 🔀 Exit   | <b>*</b> |       |  |
| 3                      |                | <b>≜</b> 2↓ A == |                |          |          |       |  |
| Company                | SIMUL          | BLUE BOT         | TLE LIQUOR SIM | IULATION | Branch   | SIMUL |  |

4. Go to 'EMPTIES RECEIVED' and click on 'Execute'.

| 2 | 🟅 Query Builder - | Report Writer               |          | × |
|---|-------------------|-----------------------------|----------|---|
| F | Report Name       | Report Description          | <u> </u> |   |
| E | MPTIES RECEIVED   | EMPTIES RECEIVED            | Options  | * |
|   | OOKUP             | STOCKTAKE LOOKUP            | hs Add   |   |
|   |                   |                             | 🙂 Update |   |
|   |                   |                             | Delete   |   |
|   |                   |                             | SC Exit  |   |
|   |                   |                             | Execute  | * |
|   | UTL970 Qu         | ery Builder : Report Writer |          |   |
|   |                   |                             |          |   |

5. Select date by clicking on **'Enter Date'** and go to Execute/F10.

| 🙄 Query Builder Report Results                                                     |                                                                         |             |
|------------------------------------------------------------------------------------|-------------------------------------------------------------------------|-------------|
| Report Selection Report Grid                                                       |                                                                         |             |
| Query Name         EMPTIES RECEIVED           Description         EMPTIES RECEIVED |                                                                         |             |
| Eranch Selection ] Select Company Select Branch                                    | ~<br>~                                                                  |             |
| [Dates]     Enter Date     From Date     To Date                                   | [Periods]       Select Period       From Period       To Period       0 |             |
| Data Field                                                                         | Data Value                                                              |             |
|                                                                                    |                                                                         |             |
|                                                                                    |                                                                         |             |
|                                                                                    |                                                                         |             |
|                                                                                    |                                                                         |             |
|                                                                                    | Esc Exit                                                                | FI0 Execute |
| UTL990 Query Builder Report Writer E                                               | xecution                                                                |             |

6. This last screen will give you a complete Report of Empties received.

| 🐮 Query Builder Report Results |            |                                  |         |  |  |  |  |
|--------------------------------|------------|----------------------------------|---------|--|--|--|--|
| Report Selection Re            | aport Grid |                                  |         |  |  |  |  |
| 2 № 2↓                         | 0          | Number of Record Found: 12       |         |  |  |  |  |
| STOCKCODE                      | LINKCODE   | DESCRIPTION1                     | COLUMN1 |  |  |  |  |
| 16906                          |            | Dep Bottles Coca-Cola 1250ML     | 1       |  |  |  |  |
| 18581                          |            | Dep Bottles Heineken Green 660ML | 27      |  |  |  |  |
| 45800                          |            | Dep Bottles Sab Brown 1Lt        | 25      |  |  |  |  |
| 18590                          |            | Dep Bottles Sab Brown 750ml      | 164     |  |  |  |  |
| 67540                          |            | Dep Bottles Sab Grey             | 18      |  |  |  |  |
| 18599                          |            | Dep Bottles Sab Pints 330ml      | 72      |  |  |  |  |
| 18592                          |            | Dep Bottles Sab Red 660ml        | 5       |  |  |  |  |
| 49978                          |            | Dep Bottles Sab Red 910ml        | 1       |  |  |  |  |
| 18583                          |            | Dep Crates Heineken Green        | 2       |  |  |  |  |
| 45799                          |            | Dep Crates Sab Brown 1Lt         | 1       |  |  |  |  |
| 18591                          |            | Dep Crates Sab Brown 750ml       | 5       |  |  |  |  |
| 18598                          |            | Dep Crates Sab Pints 330ml       | 3       |  |  |  |  |

That concludes the User Guide.